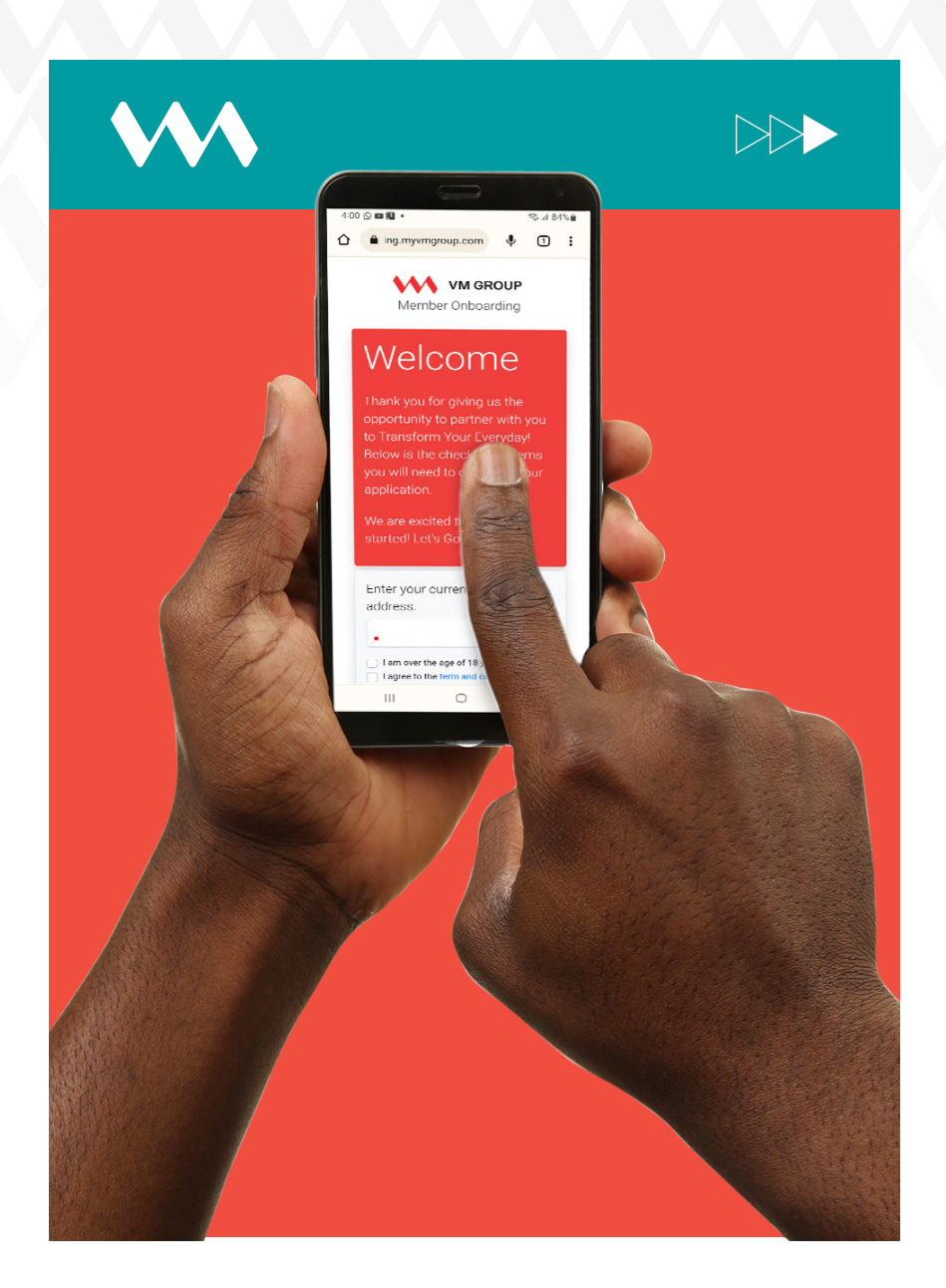

## How to create a group payment

## **STEPS** INSTRUCTIONS

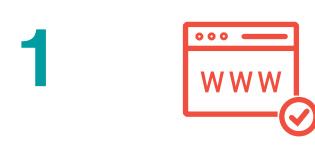

Log in to VM Express Online and select **Self-Management.** 

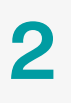

3

Click Manage Beneficiaries Group then click + New Group and enter Group Name.

Click the beneficiary's name and drag and drop beneficiaries into the box on the right to form the group.

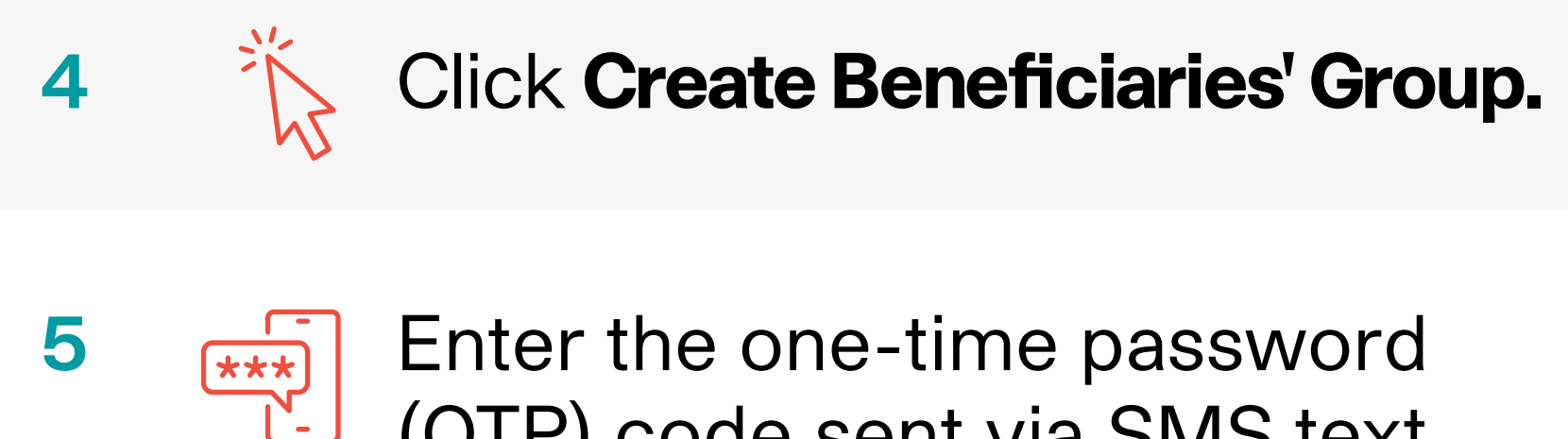

(OTP) code sent via SMS text to your mobile phone and click **Confirm.** 

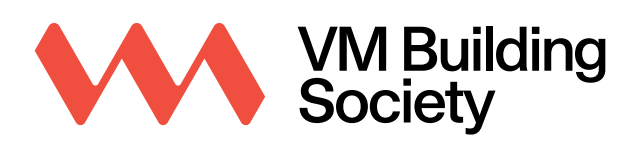

Transform Your Everyday.